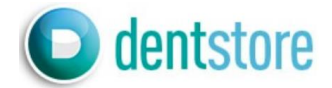

## Инструкции за работа с Приложение "Bon Image"

ПРИЛОЖЕНИЕ Bon Image за работа с микроскоп DOM3000D.

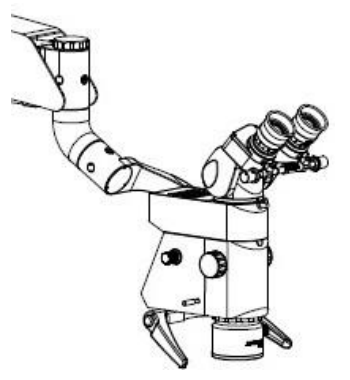

 Изтеглете ПРИЛОЖЕНИЕТО "Bon Image" от Android market или APP Store и го инсталирайте.
Включете микроскопа. Щом 4К камерата се включи, се възпроизвежда звуков сигнал.

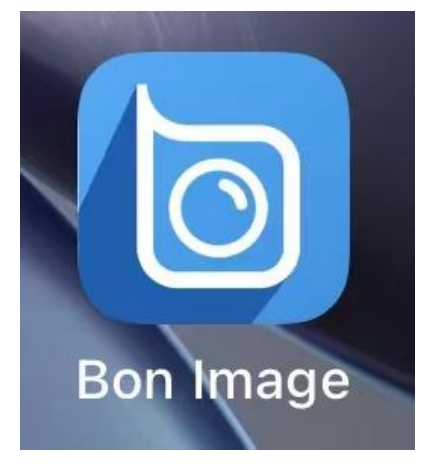

3. Влезте в настройките за WIFI на мобилния телефон и се свържете. SSID: Semorr\_\*\*\*\*\*

Login password: 12345678

4. Стартирайте "Bon Image", изберете "About."

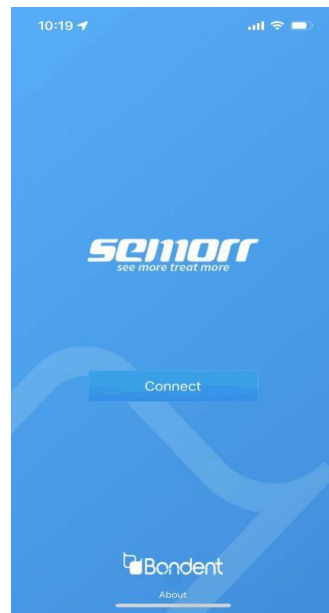

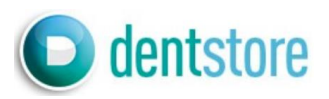

## 5. При първото влизане изберете " Clear cache".

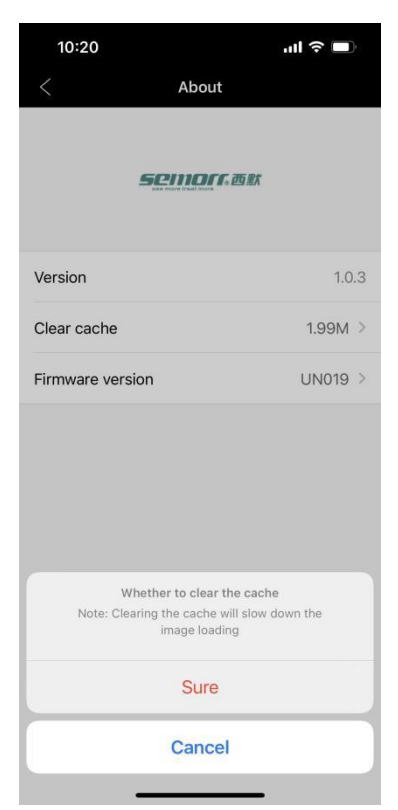

## 6. След като изчистите кеша, изберете " Connect".

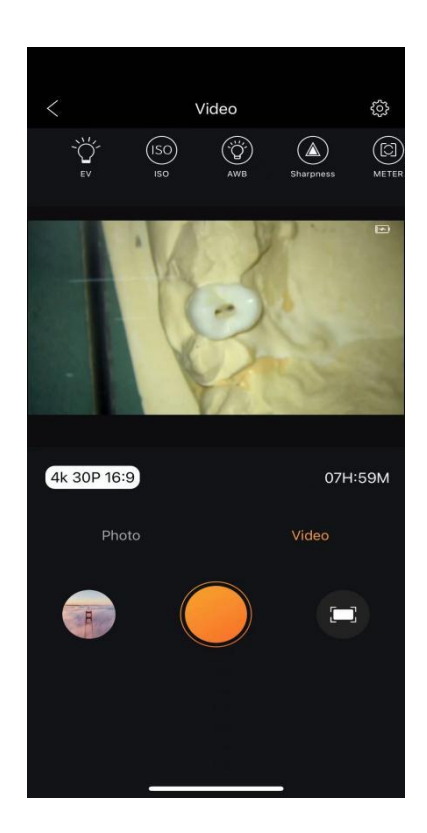

## Инструкции за работа с Приложение "Bon Image"

7. За да визуализирате снимката или видеото, заснети от камерата, изберете малката икона ОТЛЯВО, (вижте горната снимка).

Изберете желания файл и го изтеглете.

8. Изберете иконата наподобяваща на зъбно колело (като от снимката по-горе), за да персонализирате параметрите на камерата.

9. Следващата фигура показва интерфейса за настройка на камерата. Преди заснемане могат да се направят настройки, съотстветстващи на потребителските нужди.

| < s             | et        |   |
|-----------------|-----------|---|
| Video           |           |   |
| Video quality   | Normal    | > |
| Dual files      | 0         |   |
| Video date tag  | off       | > |
| Loop record     | off       | > |
| Quick recording | 0         |   |
| Auto DVR        | 0         |   |
| Mic volume      | off       | > |
| Photo           |           |   |
| Photo Quality   | S.Fine    | > |
| Long exposure   | 1 seconds | > |
| Photo date tag  | off       | > |
| Public          |           |   |
| Delay off       | off       | > |

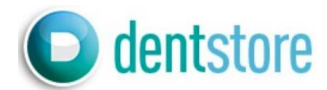

10. В менюто с настройките, с натискане на "Time setup" синхронизирате часовника на камерата с този на мобилното устройство, за да се визуализират коректни времеви данни на записите, които правите.

|                 | Set                 | / |
|-----------------|---------------------|---|
| Light Frequency | Auto                | > |
| Auto shutdown   | off                 | > |
| Screen off      | off                 | > |
| Status LED      | View all lights     | > |
| TV Output       | C                   |   |
| Веер            |                     | 0 |
| Date format     | Y/M/D               | > |
| Time setup      | 2023-03-08 11:02:16 | > |
| Languages       | chinese             | > |
| Wifi SSID       | Semorr_499463       | > |
| Wifi password   | 12345678            | > |
| Defalut setting | n/a                 | > |
| Format          | 112.31G             | > |

11. Камерата има вградена карта памет. Ако искате да експортирате снимки и видеоклипове, моля, използвайте мобилното приложение. Ако е необходимо, картата с памет може да бъде форматирана (не забравяйте да запазите данните преди форматиране). Размерът на видео файла зависи от разделителната способност и размера. Камерата поддържа Micro SD карта памет с максимален капацитет 256GB.